## Einbinden der Schulthess CI-Farben in den Microsoft Programmen

| Word:         |                                                                                                    |                                                                                                    |                                                                                |                                                                                                    |            |                                                                                                    |                                                                                                    |                                                                                                    |                                                                                                    |                                                                                         |                                                                                                    |                                                                                                    |                                                                                                    |       |                                                                                                    |                                                                                                    |                                                                                                    |                                                                                 |        |                   |                    |
|---------------|----------------------------------------------------------------------------------------------------|----------------------------------------------------------------------------------------------------|--------------------------------------------------------------------------------|----------------------------------------------------------------------------------------------------|------------|----------------------------------------------------------------------------------------------------|----------------------------------------------------------------------------------------------------|----------------------------------------------------------------------------------------------------|----------------------------------------------------------------------------------------------------|-----------------------------------------------------------------------------------------|----------------------------------------------------------------------------------------------------|----------------------------------------------------------------------------------------------------|----------------------------------------------------------------------------------------------------|-------|----------------------------------------------------------------------------------------------------|----------------------------------------------------------------------------------------------------|----------------------------------------------------------------------------------------------------|---------------------------------------------------------------------------------|--------|-------------------|--------------------|
| B             | 5 · 0 ÷ Dokument1 - Word                                                                                                    |                                                                                                    |                                                                                |                                                                                                    |            |                                                                                                    |                                                                                                    |                                                                                                    |                                                                                                    |                                                                                         |                                                                                                    |                                                                                                    |                                                                                                    |       |                                                                                                    |                                                                                                    |                                                                                                    |                                                                                 |        |                   |                    |
| Datei         | Start                                                                                                    | Einfügen                                                                                                    | Entwurf                                                                        | Layout                                                                                                    | Referenzen | Sendunger                                                                                                    | n Überpr                                                                                                    | üfen Ans                                                                                                    | icht Nua                                                                                                    | nce PDF                                                                                 | 🛛 Was möch                                                                                                    | ten Sie tun?                                                                                                    |                                                                                                    |       |                                                                                                    |                                                                                                    |                                                                                                    |                                                                                 |        |                   |                    |
| Aa<br>Design: | Titel University 11 Interview Interview Interv | Titel Deve hell 1 In der Spein halten Tahlager verhalten merken beginn konnen Antonie einer sonnen der einer sonnen der einer | Titel<br>(Nerschrift 1<br>Hangeleinen Velger anderen<br>ensetze Lauren Oktowen | TITLE<br>DESCOVERY 1<br>M do regardente Uniger andrese de<br>lander frames, do est descriteriste<br>lander frames, do est descriteriste<br>lander, statutor, de lander, total<br>bister, statutor, fiderice, total | Titel      | TITEL<br>CREASE-OFFITI<br>Mathematics Tables<br>And Agentic Creases<br>and Agentic Creases<br>and Age | TITEL<br>Mittorer 1<br>Mittorer 1 May valante<br>Sand Schlausen, dass ausgesterer<br>Sand Schlausen, sons ausgesterer<br>Mittorer matterer, status, sons, | TITEL<br>DECONFT1<br>and chargement Congression<br>product operation<br>product operation chargement<br>bedress and a software<br>bedress and a software<br>be | Titel<br>DEECONT1<br>Michaeshana Uraya sahab<br>in nanya misana da sahabasi<br>kanana sahabasi da sahabasi<br>kanana sahabasi da sahabasi<br>Kanana sahabasi da sahabasi<br>Kanana sahabasi da sahabasi<br>Kanana sahabasi da sahabasi<br>Kanana sahabasi da sahabasi<br>Kanana sahabasi da sahabasi<br>Kanana sahabasi da sahabasi<br>Kanana sahabasi da sahabasi da sahabasi<br>Kanana sahabasi da sahabasi da sahabasi<br>Kanana sahabasi da sahabasi da sahabasi<br>Kanana sahabasi da sahabasi da sahabasi<br>Kanana sahabasi da sahabasi da sahabasi<br>Kanana sahabasi da sahabasi da sahabasi<br>Kanana sahabasi da sahabasi da sahabasi da sahabasi<br>Kanana sahabasi da sahabasi da sahabasi da sahabasi<br>Kanana sahabasi da sahabasi da sahabasi da sahabasi<br>Kanana sahabasi da sahabasi da sahabasi da sahabasi da sahabasi<br>Kanana sahabasi da sahabasi da sahabasi da sahabasi da sahabasi<br>Kanana sahabasi da sahabasi da sahabasi da sahabasi da sahabasi da sahabasi da sahabasi da sahabasi da sahabasi<br>Kanana sahabasi da sahabasi da sahabasi da sahabasi da sahabasi da sahabasi da sahabasi da sahabasi da sahabasi<br>Kanana sahabasi da sahabasi da sahabasi da sahabasi da sahabasi da sahabasi da sahabasi da sahabasi da sahabasi<br>Kanana sahabasi da sahabasi da | Titel<br>1. Oxenoarri<br>Materialismo, Annian<br>problematic Orlange<br>Indecember 2010 | Titel<br>Oscolar 1<br>March 10 Sector 1<br>March 20 Sector 1<br>March 20 Sector 20 Sector 20 Secto | Titel<br>Danschift 1<br>Wich Bysner, die Stage voller die<br>Stage Abbergen, die Stage voller die<br>Stage Abbergen bestehen die stage voller<br>sinder Unterstage voller die stage voller<br>sinder Unterstage voller die stage voller<br>bestehen bestehen voller die stage voller<br>bestehen bestehen voller die stage voller<br>bestehen bestehen voller die stage voller<br>bestehen bestehen voller die stage voller<br>bestehen bestehen voller die stage voller<br>bestehen bestehen voller die stage voller<br>bestehen bestehen voller voller die stage voller<br>bestehen bestehen voller voller die stage voller<br>bestehen bestehen voller voller voller voller voller<br>bestehen bestehen voller voller voller voller voller voller<br>bestehen bestehen voller voller voller voller voller voller voller<br>bestehen bestehen voller voller voller voller voller voller voller voller voller voller voller<br>voller voller vol | TITEL<br>Oberscheft 1<br>Neder begenster Vinder under under<br>der dare Bernen, der ofen<br>prester angeste Damens<br>bedeert werden der Mitter, ber | Titel | Title!<br>Description 1<br>in the legen stars to figure under<br>provide framework containers<br>provide container and the stars<br>container and the stars to figure and<br>container and the stars to figure and<br>container and the stars to figure and<br>container and the stars to figure and<br>container and the stars to figure and<br>container and the stars to figure and<br>container and the stars to figure and<br>container and the stars to figure and<br>container and the stars to figure and<br>container and the stars to figure and<br>containers to figure and the stars to figure and<br>containers to figure and<br>containers to figure and<br>containers to figure | Tasi<br>Observativiti 1<br>Andra Fregistania Vallgeri<br>nakalan dis katalgeri Tasan, dar<br>aldansem kardinan kanak<br>katanan kardinan kanak<br>katanan kardinan katalgeri | Titel<br>Gerufalti<br>Marketsiker Integratelate<br>production and a station<br>production and a station<br>production and a station<br>boothics and a station station (station) | TITEL<br>Überschrift 1<br>Hein Hannel (1994) anders<br>Antergebreich, die einer | Farben | A<br>Schriftarten | Absatzabstand *    |
|               |                                                                                                    |                                                                                                    |                                                                                |                                                                                                    |            |                                                                                                    |                                                                                                    |                                                                                                    |                                                                                                    | Do                                                                                      | kumentformat                                                                                                    | ierung                                                                                                    |                                                                                                    |       |                                                                                                    |                                                                                                    |                                                                                                    |                                                                                 | Benut  | zerdefinier       | t 💦                |
| L.            |                                                                                                    |                                                                                                    |                                                                                |                                                                                                    |            |                                                                                                    |                                                                                                    |                                                                                                    |                                                                                                    |                                                                                         | E . 4                                                                                                    | 2 · i · 1 · i                                                                                                    |                                                                                                    | 2     | 3 · 1 · 4 ·                                                                                                    | 1 · 5 · 1 · 6                                                                                                    | • 1 • 7 • 1 •                                                                                                    | 8 • 1 • 9 • 1                                                                   |        |                   | Cl Schulthess  🕙 🗉 |
| 3             |                                                                                                    |                                                                                                    |                                                                                |                                                                                                    |            |                                                                                                    |                                                                                                    |                                                                                                    |                                                                                                    |                                                                                         |                                                                                                    |                                                                                                    |                                                                                                    |       |                                                                                                    |                                                                                                    |                                                                                                    |                                                                                 | Office |                   |                    |
| 1             |                                                                                                    |                                                                                                    |                                                                                |                                                                                                    |            |                                                                                                    |                                                                                                    |                                                                                                    |                                                                                                    |                                                                                         |                                                                                                    |                                                                                                    |                                                                                                    |       |                                                                                                    |                                                                                                    |                                                                                                    |                                                                                 |        |                   | Office             |

- Neue Datei erstellen
  - 1. Auf den Reiter "Entwurf" klicken
  - 2. Auf "Farben" klicken
  - 3. Die benutzerdefinierte Farbpalette "CI Schulthess" auswählen

| Exc           | Excel:              |                     |                         |              |                          |             |                 |                                                           |                                                                       |                                            |                   |                              |                |                  |          |
|---------------|---------------------|---------------------|-------------------------|--------------|--------------------------|-------------|-----------------|-----------------------------------------------------------|-----------------------------------------------------------------------|--------------------------------------------|-------------------|------------------------------|----------------|------------------|----------|
| B             |                     |                     |                         |              |                          |             |                 |                                                           |                                                                       |                                            |                   |                              |                |                  |          |
| Datei         | Start               | Einfügen            | Seitenlayou             | Formeln      | Daten                    | Überprüfen  | Ansicht         | Entwicklertools                                           | Add-Ins                                                               | Nuance PDF                                 | Team              | ♀ Was mö                     | chten Sie tun? |                  |          |
| Aa<br>Designs | Farben<br>Benutzerd | efiniert            | chulthess 3             | rmat Druck   | u<br>- Um-<br>n ≠ brüche | Hintergrund | Druck-<br>titel | reite: Automatisch<br>öhe: Automatisch<br>calierung: 100% | <ul> <li>Gitternetzlini</li> <li>Anzeiger</li> <li>Drucken</li> </ul> | ien Überschrifte<br>n 🗹 Anzeige<br>Drucker | en Ebene<br>n vor | nach Ebene na<br>ne v hinten | ach Auswahlbe  | ereich Ausrichte | en Grupp |
|               | Office              |                     | -                       | Seite einric | nten                     |             | r₃ An           | Format anpassen                                           | Blatt                                                                 | optionen                                   | Gi .              |                              | Ano            | rdnen            |          |
| L5            |                     | Offi                | ce<br>ce 2007 - 2010    |              |                          |             |                 |                                                           |                                                                       |                                            |                   |                              |                |                  |          |
| 1             |                     | Gran<br>War<br>Blau | ustufe<br>mes Blau<br>J | D            | E                        | F           | G               | Н                                                         | I                                                                     | J                                          | К                 | L                            | М              | N                | С        |
| 2             |                     |                     |                         |              |                          |             |                 |                                                           |                                                                       |                                            |                   |                              |                |                  |          |

- Neue Datei erstellen
  - 1. Auf den Reiter "Seitenlayout" klicken
  - 2. Auf "Farben" klicken
  - 3. Die benutzerdefinierte Farbpalette "Cl Schulthess" auswählen

## **Powerpoint:**

|       | o - Q | দূ হ     |        |           | Präsentation1 - PowerPoint |                   |            |                                       |   |                    |            |               |                      |  |
|-------|-------|----------|--------|-----------|----------------------------|-------------------|------------|---------------------------------------|---|--------------------|------------|---------------|----------------------|--|
| Datei | Start | Einfügen | Entwun | Übergänge | Animationen                | Bildschirmpräse   | entation   | Überprüfen                            | A | nsicht             | Nuance PDF | Storyboarding | Q Was möchten Sie tu |  |
| Aa    | •     | Aa       | Aa     | Aa        | Aa                         | Aa                | Aq         | · · · · · · · · · · · · · · · · · · · |   |                    |            |               |                      |  |
|       |       |          |        | Desig     | Ins                        | Benutzerdefiniert |            |                                       | - | <u>F</u> arben     | 3          |               | ۶.                   |  |
|       |       |          |        |           |                            |                   | CI Schulth | less 4                                | A | S <u>c</u> hriftar | ten        |               | +                    |  |
| 1     |       |          |        |           |                            | Office            |            | -                                     |   | Effekte            |            |               | +                    |  |
|       |       |          |        |           |                            |                   | Office     |                                       | 8 | Hintergr           | undformate |               | +                    |  |
|       |       |          |        |           |                            |                   | Office 200 | 7 - 2010                              |   |                    |            |               | .1                   |  |

- Neue Datei erstellen
  - 1. Auf den Reiter "Seitenlayout" klicken
  - 2. Auf "Farben" klicken
  - 3. Die benutzerdefinierte Farbpalette "CI Schulthess" auswählen